# 全國教育實習資訊平臺 實習輔導教師端操作說明

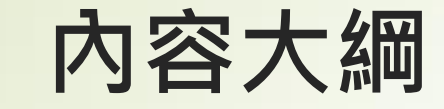

7

## 平臺定位及功能

# 機構承辦人如何設定輔導教師 輔導教師如何使用平臺評量

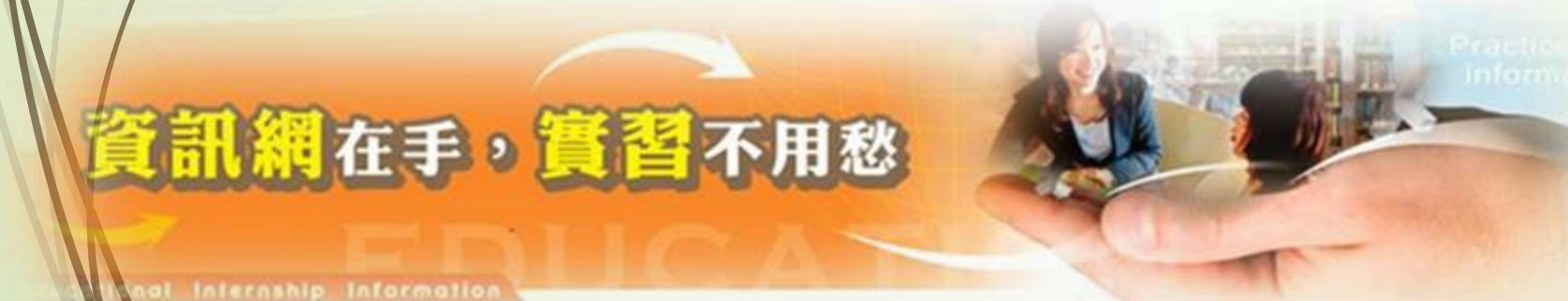

一、平臺定位及功能

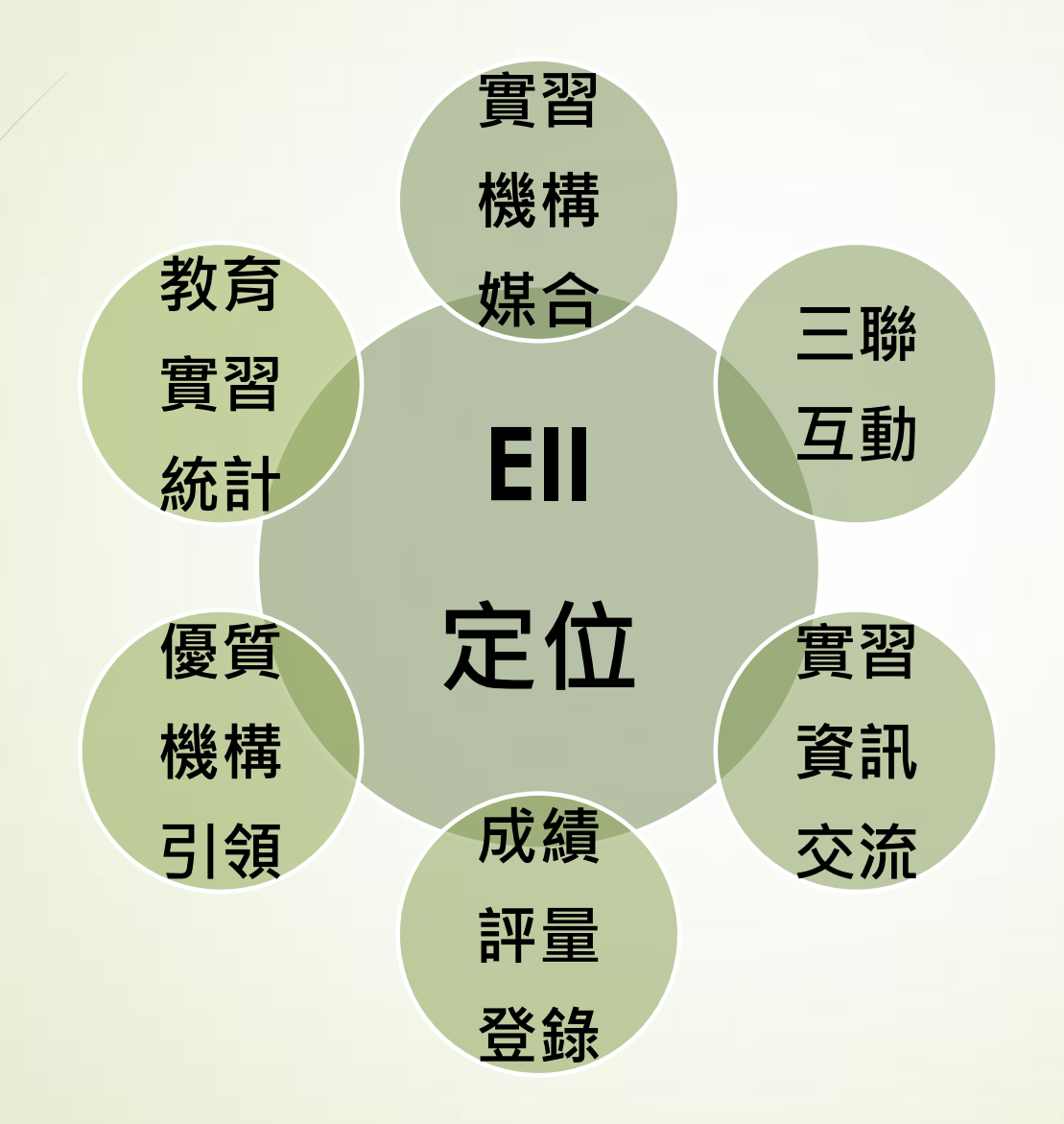

## 一、平臺定位及功能:帶來什麼方便

1. 觀看/公告實習相關動態 2.線上作業即時互動 3.線上實習輔導紀錄 線上評量學生期末成績 .和實習指導教師、實習學生形成社群

# 一、平臺定位及功能:主要功能說明 登入後實習輔導教師端功能分別為如下:

#### 輔導教師資料維護

- ▶ 個人資料管理
- > 實習學生名冊/輔導紀錄
- ▶ 評量成績
- > 學生實習檔案/作業繳交
- ▶ 輔導紀錄繳交
- > 課程設計/教學演示(觀摩)
- > 教師專業指導社群
- > 教育實習課程成績評量計畫

學牛實習檔案

/作業繳交

課程設計/教

學演示觀摩

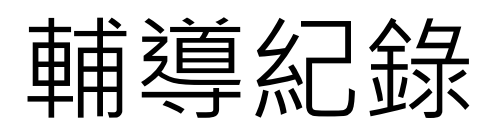

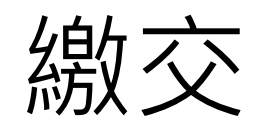

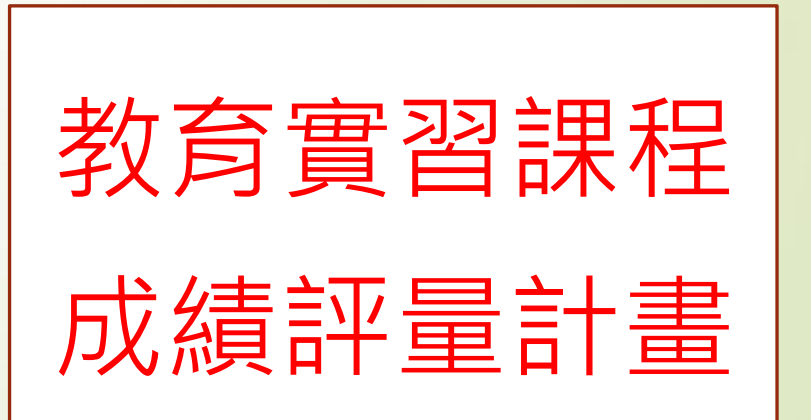

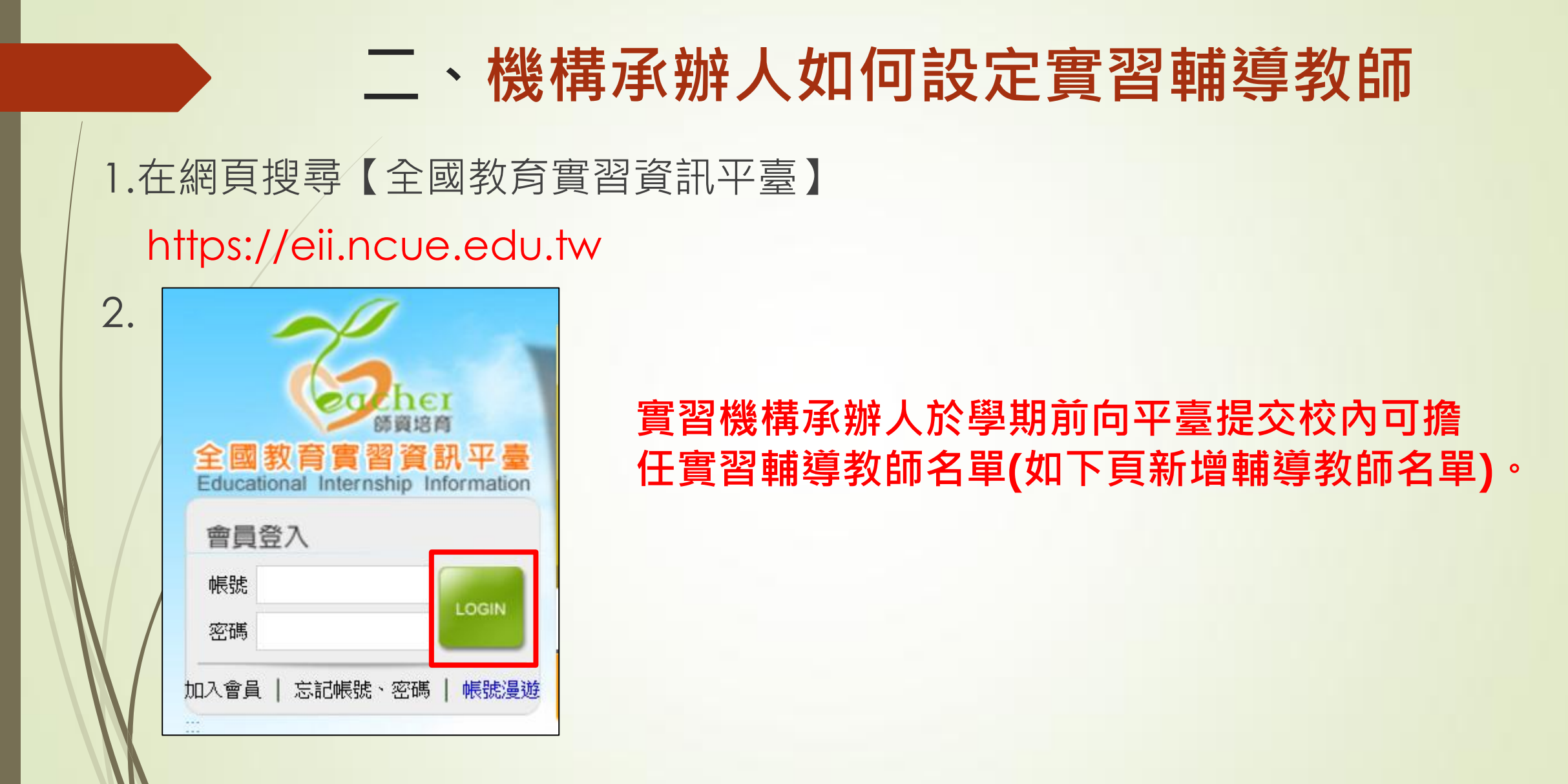

#### tps://eiitest.ncue.edu.tw/Apps/Sys/Master.aspx

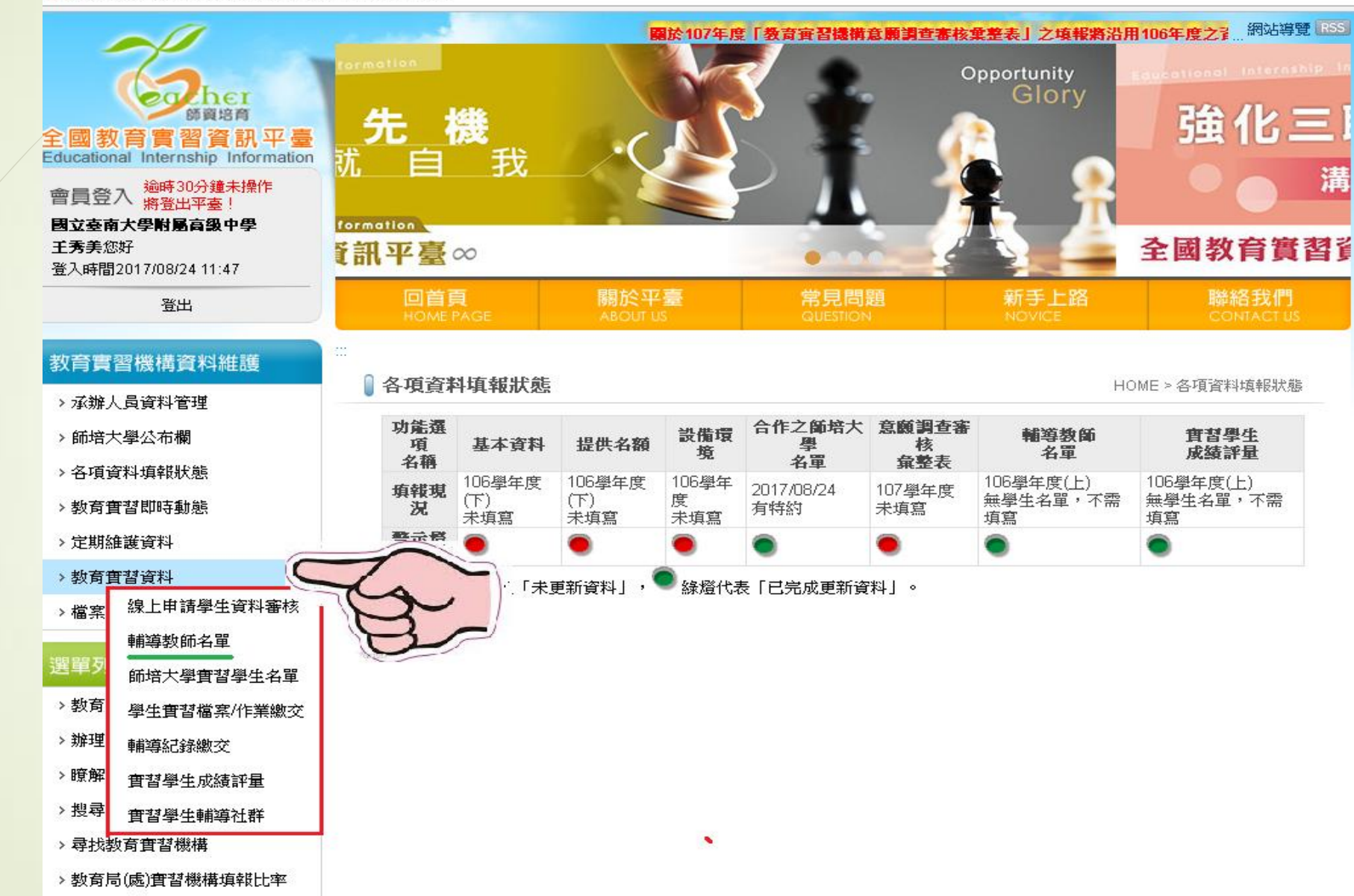

## 三、輔導教師如何使用平臺評量

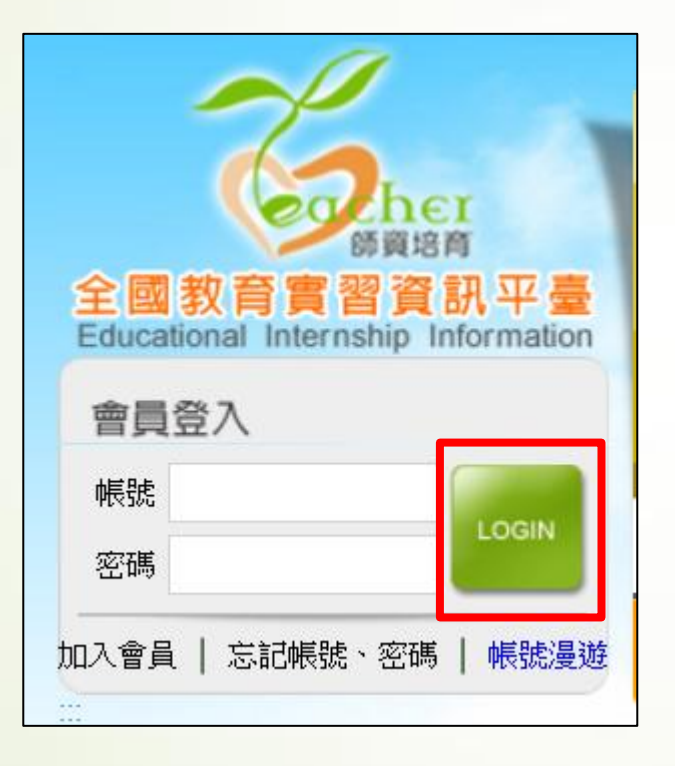

## 三、輔導教師如何使用平臺評量

ps://eiitest.ncue.edu.tw/Apps/Sys/Master.aspx

|                                                                             | ###圖 · 預計於9月30前完成填機並公告填機結果。<br>Automatical Internable Internable<br>強化三聯關係<br>満通分享零距離 |                             |                                                                     |                |                    |
|-----------------------------------------------------------------------------|---------------------------------------------------------------------------------------|-----------------------------|---------------------------------------------------------------------|----------------|--------------------|
| 管貝亞八 將登出平臺!<br>私立淡江高級中學<br>王明承您好                                            | 全國教育實習                                                                                | 資訊平臺∞∡                      | lucational class ship inf                                           | ormation       |                    |
| 登入時間2017/08/24 12:18  登出                                                    | 回首頁<br>HOME PAGE                                                                      | 關於平臺<br>ABOUT US            | 常見問題<br>QUESTION                                                    | 新手上路<br>NOVICE | 聯絡我們<br>CONTACT US |
| <ul> <li>輔導教師資料維護</li> <li>&gt; 個人資料管理</li> <li>&gt; 實習學生名冊/輔導紀錄</li> </ul> | 個人資料管理   學校名稱   私立淡江高級中學                                                              |                             |                                                                     |                | HOME > 個人資料管理      |
| > 評量成績                                                                      | 姓名                                                                                    | 王明承                         |                                                                     |                |                    |
| > 學生實習檔案/作業繳交                                                               | 職稱                                                                                    | 輔導教師                        |                                                                     |                |                    |
| > 輔導紀錄繳交                                                                    | 聯絡電話                                                                                  | 04-7232105#1159             | (範例04-7232105#123456、0912-345678) (範例04-7232105#123456、0912-345678) |                |                    |
| > 教師專業指導社群                                                                  | 傳真電話                                                                                  | 04-7232191                  |                                                                     |                |                    |
| 教育實習課程成績評量計畫                                                                | E-mail                                                                                | lele12347@gmail.com         |                                                                     |                |                    |
| 選單列表                                                                        | 輸入您看到的字元                                                                              | 7 888 看不清楚讀點選圖即可更新,驗證碼不分大小寫 |                                                                     |                |                    |
| > 教育實習即時動態                                                                  |                                                                                       |                             | 儲存重設                                                                |                |                    |
| > 辦理教育實習流程                                                                  | 輸入在容准                                                                                 |                             |                                                                     |                |                    |

## 三、輔導教師如何使用平臺評量

#### 輔導教師資料維護

- > 個人資料管理
- > 實習學生名冊/輔導紀錄
- ▶ 評量成績
- > 學生實習檔案/作業繳交
- ▶ 輔導紀錄繳交
- > 課程設計/教學演示(觀摩)
- > 教師專業指導社群

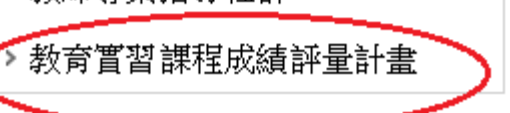

### 點選教育實習課程成績評量計畫 ,進入新制成績評量操作